# dŏcomo

お支払い方法の変更・口座振替

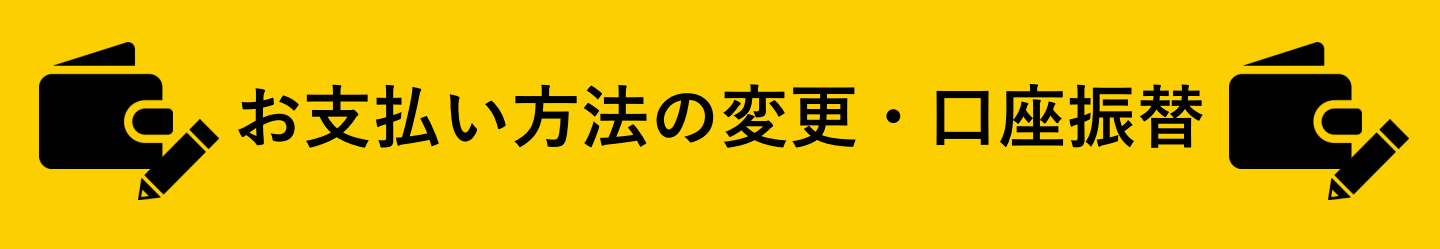

はじめに 1

### 支払方法を「口座振替」へ変更する方法をご案内します。

| My □ 機種変更 ⑦ お困りの時 □ △ お知らせ □ Q docomo                                                 |                                                                                    |
|---------------------------------------------------------------------------------------|------------------------------------------------------------------------------------|
|                                                                                       | <ol> <li>My docomoにアクセスする</li> </ol>                                               |
| お手続き<br>                                                                              | 【アクセス方法】<br>・「マイドコモ」で検索                                                            |
| キーワードから検索       例:迷惑電話     ×                                                          | (2) 「お手続き」ページに移動                                                                   |
| よく利用される項目                                                                             |                                                                                    |
| 支払方法の変更(携帯電話のご利用料金の支払い方法変更はこちら) ご利用料金のお支払い方法の確認・変更ができます。 原則、お申込み日の翌月から変更となります。 お手続きする | ③ ページ上部の「よく利用される項目」<br>にて「支払い方法(携帯電話のご利用料<br>金の支払い方法はこちら)」を選択し、<br>「お手続きする」ボタンをタップ |
| 料金のお支払い方法                                                                             |                                                                                    |
| 住所変更(契約者住所・請求書送付先住<br>所等)                                                             |                                                                                    |
| iモード・spモードパスワードリセット 💛                                                                 |                                                                                    |
| 料金明細サービス 💛                                                                            |                                                                                    |
| お申込み履歴の確認                                                                             |                                                                                    |

カテゴリから探す

1

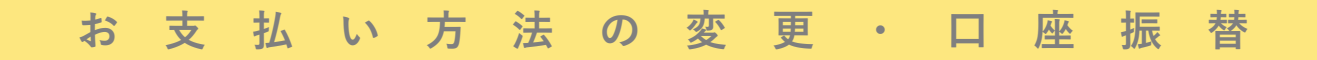

## 2 お 申 込 み 方 法

(1) 現在の契約内容を確認する

#### 請求書支払いの場合

| döcomo                                                                                                    |
|----------------------------------------------------------------------------------------------------|
| ログアウト                                                                                                    |
| 支払方法の変更                                                                                                    |
| STEP.1     STEP.2     STEP.3       手続き<br>内容入力     手続き<br>内容確認     手続き<br>完了                                                                                                    |
| 支払方法の変更申込みの手続き                                                                                                    |
| 1 現在の契約内容を確認                                                                                                    |
| 現在の支払い方法                                                                                                    |
| 請求書支払い                                                                                                    |
| +                                                                                                    |
| 2 変更後の支払い方法の選択                                                                                                    |
| システムメンテナンスのため「支払方法の変更」手<br>続きにおける「クレジットカード支払い」への変更<br>を一部停止しております。<br>受付再開は未定となっておりますので、「クレジ<br>ットカード支払い」への変更お手続きをご希望の<br>お客様は、恐れ入りますがドコモショップでのお<br>手続きをお願いいたします。<br>※お電話(インフオメーションセンター)にて郵送<br>用申込八ガキをご請求いただくことも可能です。<br>※「クレジットカード支払い」および「口座振替支<br>払い」にご利用いただけるクレジットカードおよ |

口座振替支払いの場合

| döcomo                                                                |
|-----------------------------------------------------------------------|
| ログアウト                                                                 |
| 支払方法の変更                                                               |
| STEP.1<br>手続き<br>内容入力<br>STEP.2<br>手続き<br>内容確認<br>STEP.3<br>手続き<br>完了 |
| 支払方法の変更申込みの手続き                                                        |
| 1 現在の契約内容を確認                                                          |
| <b>現在の支払い方法</b><br>口座振替支払い                                            |
| 口座情報<br>金融機関名                                                         |
| 支店名(店番号)                                                              |
| 預金種目                                                                  |
| 普通預金                                                                  |
| 口座番号                                                                  |
| 領収書への表示                                                               |
| 金融機関名                                                                 |
| 表示しない                                                                 |
|                                                                       |
|                                                                       |
| 2 変更後の支払い方法の選択                                                        |
| システムメンテナンスのため「支払方法の変更」手<br>続きたきけるインシックカート支払り」の変更                      |

クレジット支払いの場合

| +++++++                                                                  |
|--------------------------------------------------------------------------|
| 文払万法の変更                                                                  |
| STEP.1     STEP.2     STEP.3       手続き     手続き     手続き       内容確認     完了 |
| 支払方法の変更申込みの手続き                                                           |
| 1 現在の契約内容を確認                                                             |
| 現在の支払い方法                                                                 |
| クレジット支払い                                                                 |
| クレジットカード情報                                                               |
| クレジットカード会社                                                               |
| dカード(i d)                                                                |
| カード番号                                                                    |
| ****_****_1234                                                           |
| 有効期限(月/年)                                                                |
|                                                                          |
| 利用料金の案内へ表示                                                               |
| カード会社                                                                    |
| 表示しない                                                                    |
| カード番号                                                                    |
| 表示しない                                                                    |
|                                                                          |
| 2 変更後の支払い方法の選択                                                           |
| システムメンテナンスのため「支払方法の変更」手                                                  |
| 続きにおける「クレジットカード支払い」の変更                                                   |

お 支 払 い 方 法 の 変 更 ・ ロ 座 振 替

#### 2 お 申 し 込 み 方 法

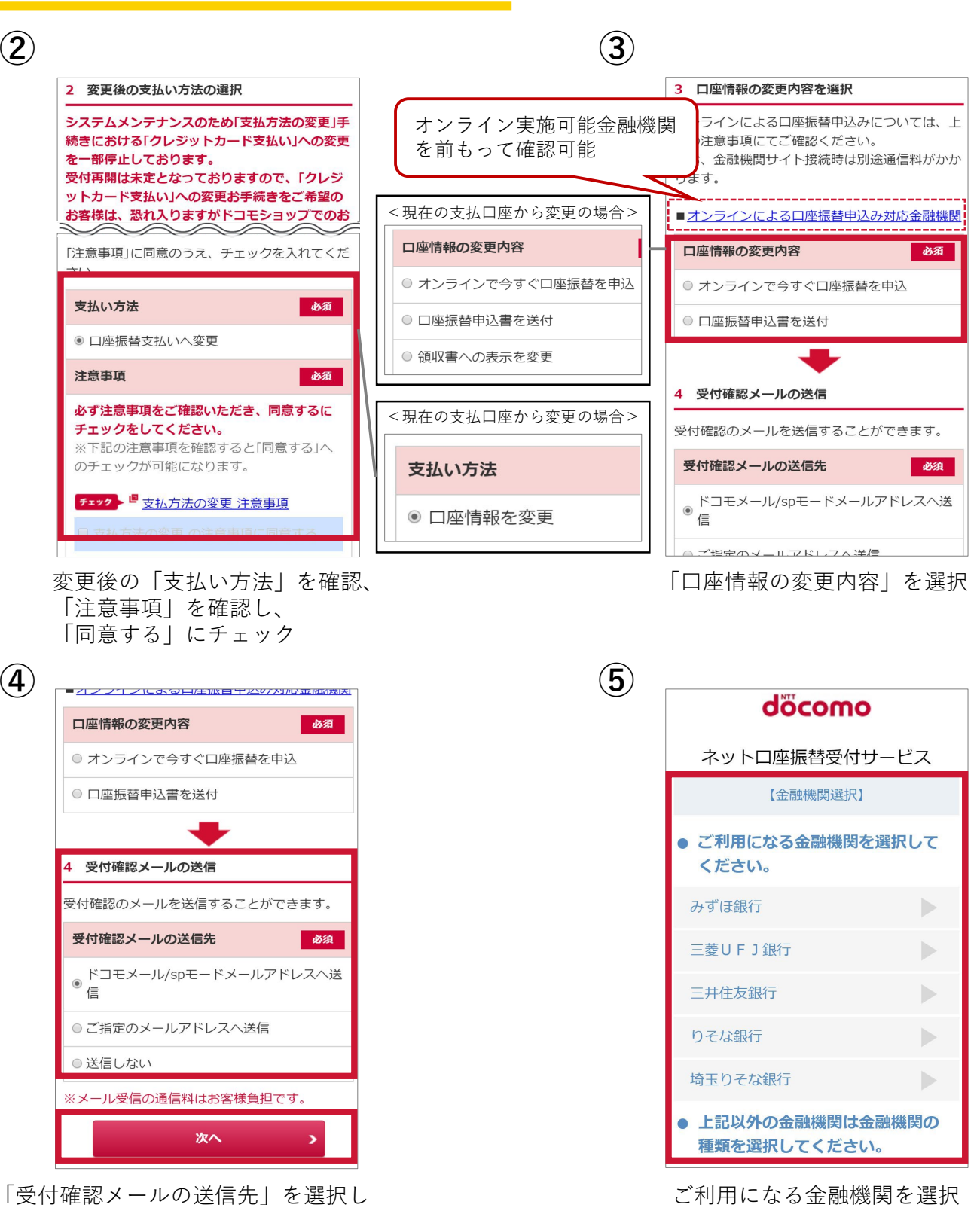

「受付確認メールの送信先」を選択し 「次へ」をタップ

※⑤以降は「オンラインで今すぐ口座振替を申込」 する場合の方法を案内いたします。※「口座振替申込書を送付」選択の場合、 次へをタップすると、送付先入力画面に遷移します。 お支払い方法の変更・口座振替

 $(\mathbf{7})$ 

#### 2 お 申 し 込 み 方 法

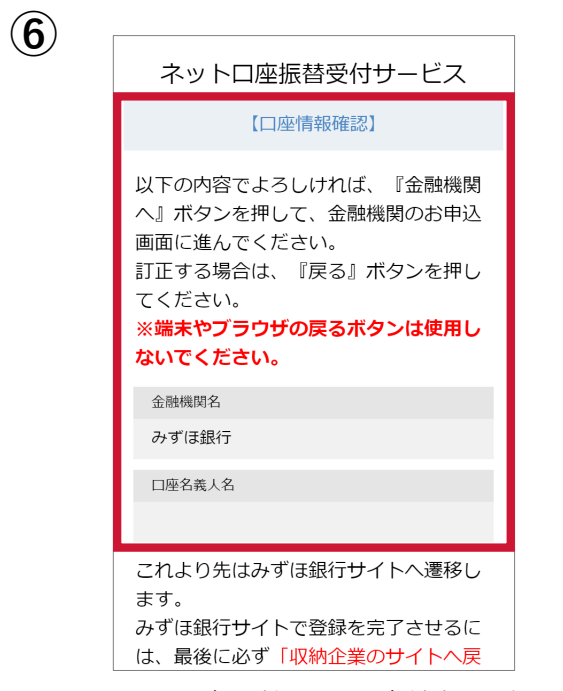

選択した金融機関・口座情報を確認

(8)

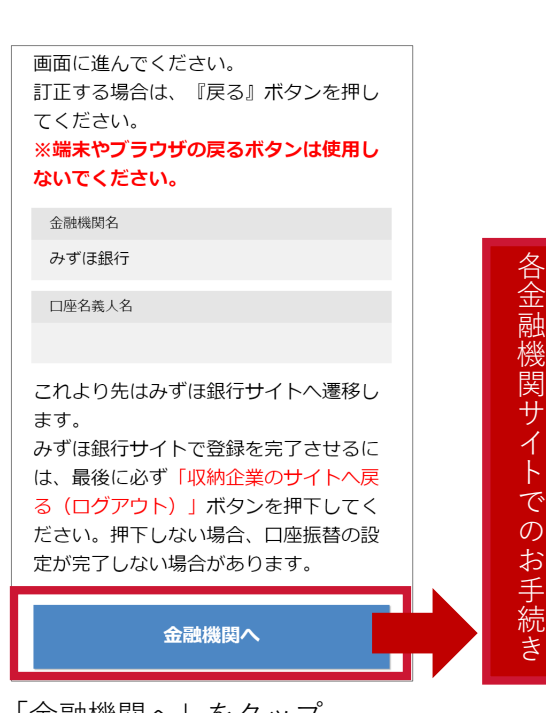

「金融機関へ」をタップ ※タップ後は各金融機関サイトでの お手続きとなります

 ●各金融機関サイトでは、本人認証によるログインが 必要となります。
 ●金融機関サイトで手続きを実行し、登録完了確認実施

●金融協関ライトで手続きを笑けし、豆腐九丁唯誌笑施 後、<mark>必ず「収納企業に戻る」等のボタンを選択します。</mark> ※本人確認方法は各金融機関により異なります。 ※ドコモオンライン手続きで登録完了となるまで、 手続きは完了となりません。

|                                                                                                    | ログアウ                                                                                                    |
|----------------------------------------------------------------------------------------------------|----------------------------------------------------------------------------------------------------|
| 申込書等送付先                                                                                                    |                                                                                                    |
| STEP.1         手続き           手続き         内容入力           ※個人情報保護のため、ご契約内         ご契約内           小ます。         ● | 2<br>2<br>2<br>2<br>5<br>8<br>5<br>7<br>5<br>7<br>5<br>7<br>5<br>7<br>7<br>7<br>8<br>7<br>8<br>7<br>7<br>8<br>7<br>8<br>8<br>8<br>8<br>8<br>8<br>8<br>8<br>8<br>8<br>8<br>8<br>8 |
| 申込書等送付先の選択                                                                                                    | ø                                                                                                    |
| ● 請求書送付先住所                                                                                                    |                                                                                                    |
|                                                                                                    |                                                                                                    |
| <ul> <li>ご契約者住所</li> </ul>                                                                                    |                                                                                                    |

「口座振替申込書を送付」を選択した場合、 「申込書等送付先の選択」が表示されるので、 送付先を選択して「次へ」をタップ お支払い方法の変更・口座振替

#### 2 お 申 し 込 み 方 法

| 支払方法の変更<br>STEP.1<br>手続き ▶ 手続き ↓ 手続き                                                                                                    | <b>受付確認メールの送</b><br>信<br>送信しない                                                                                                    |
|----------------------------------------------------------------------------------------------------|----------------------------------------------------------------------------------------------------|
| 内容確認     完了       手続き内容確認     泉了       手続き内容確認     以下の内容に変更いたします。内容をご確認のうえ、「お手続きを完了する」ボタンを押してください。       内容を修正する場合は「最初からやり直す」ボタンを押してください。       ※「お手続き完了画面」が表示されるまでお手続きは完了しません。 | ・本サービスに基づく各種手続き等の申込<br>本サービスサイトでの「お申込み完了」画<br>示をもって、手続き完了となります。「お<br>完了」画面が表示される前に操作を中断さ<br>合は、手続き完了となりませんのでご注意<br>い。<br>・なお、お客様がご希望の手続きを選択し<br>をしている途中に日を跨ぎ、翌日に手続き<br>なった場合、お客様がご希望の手続きを選<br>日をもって当該手続きの完了日としますの<br>留意ください。 |
| 手続き内容                                                                                                    | 登録番号(NTTドコモ):第74号                                                                                                    |
| オンラインロ座振替 金融機関名                                                                                                    | 手続きを完了する                                                                                                    |

「手続き内容」「受付確認メールの送信先」を確認▶「手続きを完了する」をタップでお手続き完了 ※手続き内容・受付確認メールの送信先を修正・変更する場合は、「最初からやり直す」タップします

#### d ア カ ウ ン ト の 作 成 に つ い て

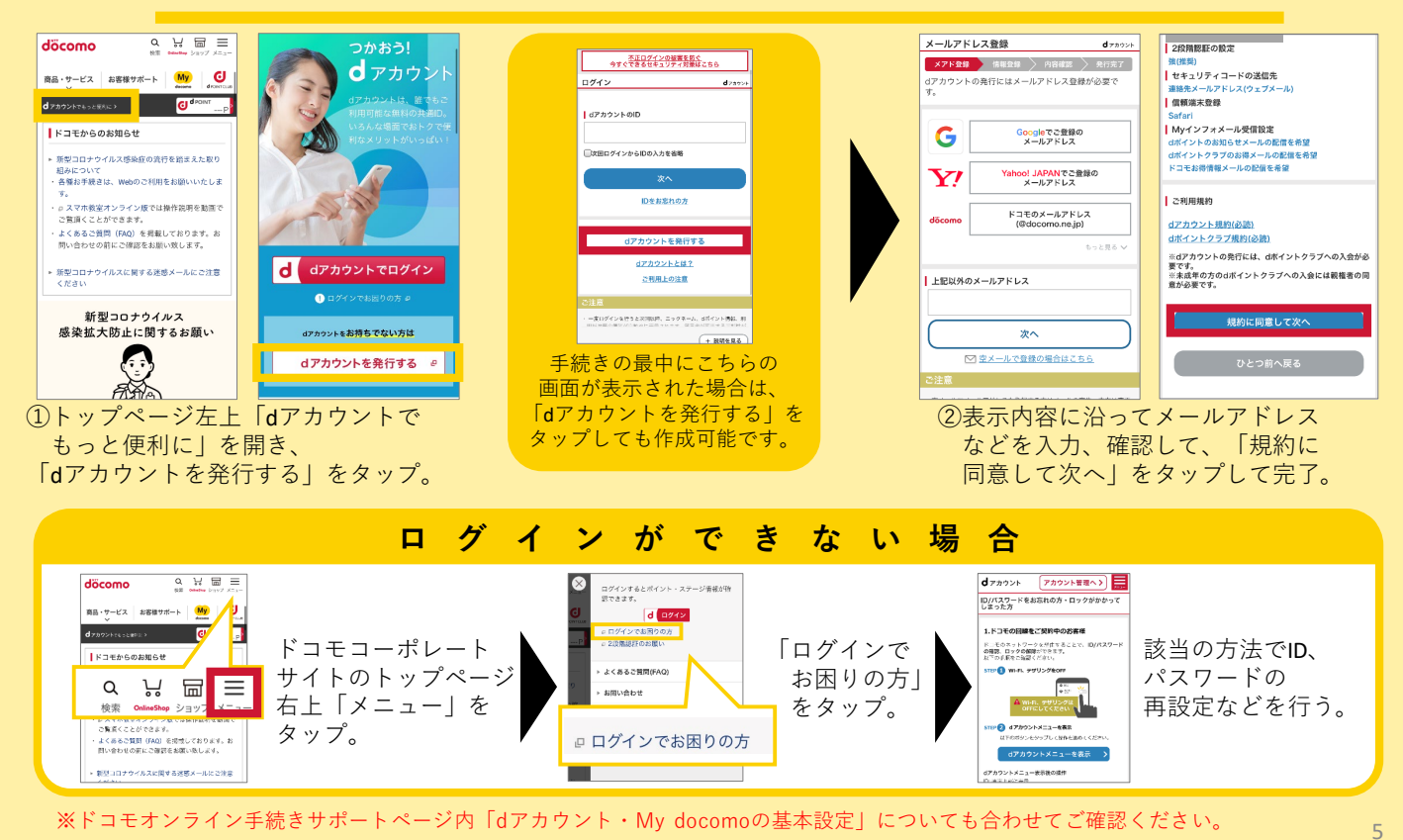

危険です、 歩きスマホ。 ダキケン! 水ぬれ充電

★ご案内の内容は2020年9月現在のものです<mark>2020.09</mark> 株式会社NTTドコモ